## Homepage of the Application of Labour Commissionerate

The user has to log into the system, open the web browser and type the url: <u>www.wblc.gov.in</u> at the address bar of the web browser, the homepage of the website is as shown below.

| 🜋 Welcome to Labour Com 🗙 🕂                                    |                                         |                                         |                    |                     |                      |                                                      |           |           |          |         | ×  |
|----------------------------------------------------------------|-----------------------------------------|-----------------------------------------|--------------------|---------------------|----------------------|------------------------------------------------------|-----------|-----------|----------|---------|----|
| ( Inttps://wblc.gov.in                                         |                                         |                                         | C                  | Q Search            |                      | ☆ €                                                  | •         | +         | r e      | • •     | =  |
| 💩 Most Visited 🛞 Getting Started 🎉 Top Rated Movies   W 🛞 -::. | Admin::- 🛞 Improve Website              | e Usab 🛞 How to ma                      | ke clouds 🛞 Classi | ic Authors   Read 🧃 | Download The Antichr | 🛞 Short St                                           | tories, b | y Guy d   |          |         |    |
| LABOUR COM<br>Labour Depar<br>GOVT. OF WEST BENC               | IMISSIONERATE<br>tment<br><sup>AL</sup> |                                         |                    |                     | Site Counter:556,17  | it <i>al India</i><br>To Empower<br>0<br>ge <b>v</b> |           |           |          |         |    |
| Home 🔻 Acts & Rule                                             |                                         |                                         |                    | Budget              |                      | aff login                                            |           |           |          |         |    |
| BISW<br>BAN<br>BRA                                             |                                         | ALL ALL ALL ALL ALL ALL ALL ALL ALL ALL | A BANGUA           |                     |                      |                                                      |           |           |          |         |    |
|                                                                | OTAL REGISTRATION                       | CERTIFICATE IS                          | SUED- 9            |                     |                      |                                                      |           |           |          |         |    |
| WHAT IS NEW                                                    | The Labour C                            | TO LABOUR C                             | OMMISSIONE         | ERATE               | ution between the    |                                                      |           | offline - | l eave a | Messag  | 10 |
| 🚞 🥝 🧿 😺 😨                                                      | 🖂 🔤 🔐                                   |                                         |                    |                     |                      |                                                      |           | ~ ()      | P* 10    | 12:16 F | PM |

Login form for registered user:

The new Applicant has to provide their credentials in the below screen .

| 🐮 e-services   Government O X +                                                                            | - 0                                                                                |
|----------------------------------------------------------------------------------------------------|------------------------------------------------------------------------------------|
| (1) A https://wblc.gov.in/applicant-login                                                                  | C Q Search                                                                         |
| 🔋 Most Visited 🛞 Getting Started 🚿 Top Rated Movies   W 🕭 -::Admin::- 🛞 Improve Website Usab 🛞 How to make | e clouds 🛞 Classic Authors   Read 🛞 Download The Antichr 🛞 Short Stories, by Guy d |
| LABOUR COMMISSIONERATE                                                                                     |                                                                                    |
| हिल्लोव जयते<br>सल्यमेव जयते                                                                               | Site Counter:556,192                                                               |
| Home 🔻 Acts & Rules Schemes 🔫 e-services RTI Tender                                                        | Budget Contact Us Staff login                                                      |
| E-SERVICES                                                                                                 |                                                                                    |
|                                                                                                    |                                                                                    |
| Username:*                                                                                                 | New Registration                                                                   |
|                                                                                                    |                                                                                    |
| Password:*                                                                                                 | • View And Download Inspection Note For Various Act                                |
| Captcha:*                                                                                                  |                                                                                    |
| 1MV49                                                                                                    |                                                                                    |
| Type the above code                                                                                        |                                                                                    |
|                                                                                                    |                                                                                    |
| LOG IN                                                                                                    | 🧧 Offline - Leave a Message                                                        |
| 🚞 🥝 🥥 🕼 🖗 🔁 🖾 🛍 🖉                                                                                          | - 🕕 🏴 🔛 12:17 PM<br>22/06/201                                                      |

After the User Successfully login, they can view the service list as shown in the below screen, and click on the link 'Renewal of License of Contractors' for the application of renewal license.

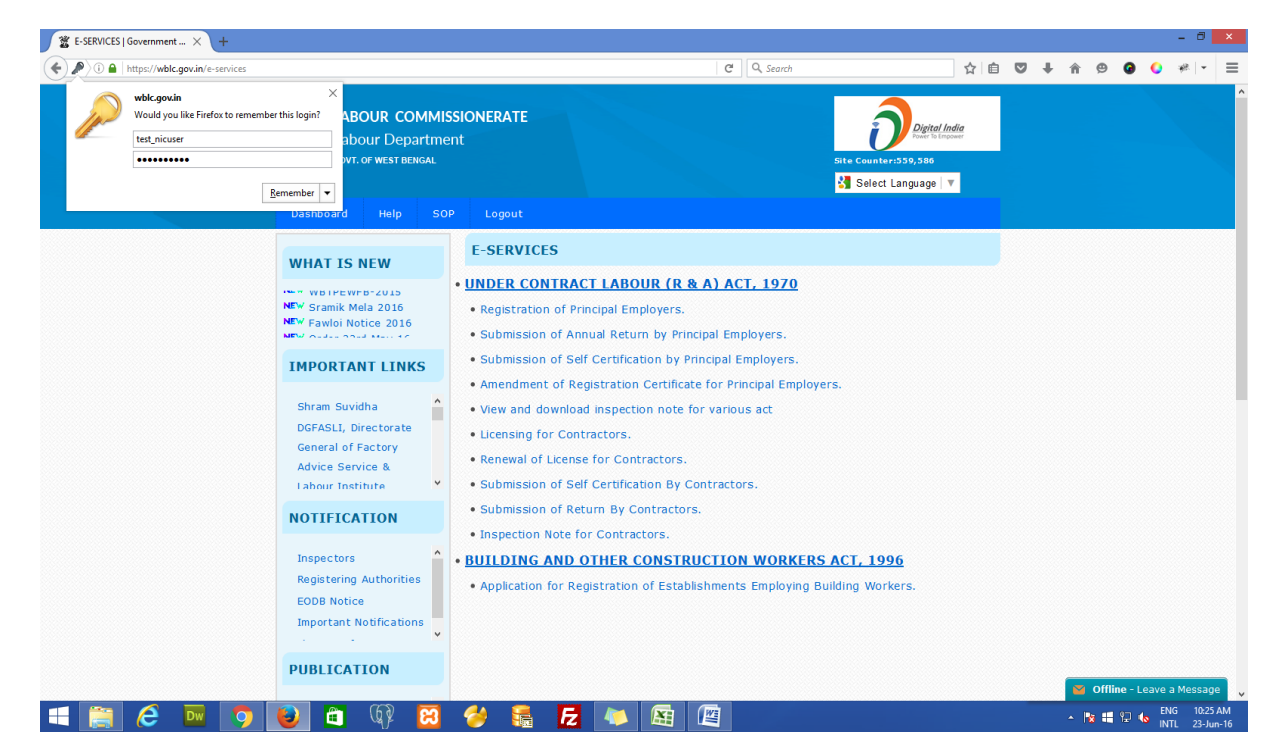

The user can view the list of applications for renewal by click on the 'License list' link under 'License Renewal' option of the left panel. User can apply for renewal of license by click on the link 'renew' from the renewal list.

Renewal Certificate of respective application can be downloaded from the link 'Download Certificate' of the Renewal List.

| 🐮 E-SERVICES   Government 🗙 🌋 List of License Renewal   G 🗙 | +                                                                                 |                                                        |                                             |               |                                         |                           |            |                                          |                |   |  |          |    |   |     |             |          |               | -          | ٥          | ×    |
|-------------------------------------------------------------|-----------------------------------------------------------------------------------|--------------------------------------------------------|---------------------------------------------|---------------|-----------------------------------------|---------------------------|------------|------------------------------------------|----------------|---|--|----------|----|---|-----|-------------|----------|---------------|------------|------------|------|
| € 🛈 🔒   https://wblc.gov.in/list-license-renewal            |                                                                                   |                                                        |                                             | G             | Q. Search                               |                           |            |                                          | ☆              | Ê |  | <u>.</u> | ŧ. | ¢ | • • | Yes<br>(CER | <i>#</i> |               | 6          | 0          | ≡    |
|                                                             | Labour Commis<br>Labour Departmer<br>court or west stread                         | SIONER<br>nt                                           | ATE                                         |               |                                         |                           | Select Lar | Digital I<br>Factor factor<br>Sec 0, 001 | iodia<br>power |   |  |          |    |   |     |             |          |               |            |            |      |
|                                                             | WHAT IS NEW<br>WBTPEWFB-2015<br>WW Sramik Mela 2016                               | LIST<br>Apply<br>Show                                  | y New License                               | RENEW         | IAL                                     | Search:                   |            |                                          |                |   |  |          |    |   |     |             |          |               |            |            |      |
|                                                             | IMPORTANT LINKS                                                                   | SI.<br>No e                                            | Registration<br>Number<br>Form_V No         | Apply<br>Date | License Numbe<br>License Issuer<br>Date | Renewal Date              | ) Status ( | A o                                      | tion \$        |   |  |          |    |   |     |             |          |               |            |            |      |
|                                                             | DGFASLI,<br>Directorate General<br>of Factory Advice                              | 1                                                      | DHR05/CLR<br>/000000<br>FORM V - 0082<br>49 | N/A           | N/A                                     | N/A                       | N/A        | N/A                                      |                |   |  |          |    |   |     |             |          |               |            |            |      |
|                                                             | Service & Labour Y<br>NOTIFICATION                                                | 2                                                      | DHR05/CLR<br>/000000<br>FORM V - 0083<br>50 | N/A           | DH R05/CLL<br>/000002                   | Renew                     | N/A        | Downl<br>Certif                          | load<br>loates |   |  |          |    |   |     |             |          |               |            |            |      |
|                                                             | Inspectors A<br>Registering<br>Authorities<br>EODB Notice                         | Taspectors A<br>Registering<br>Robitsce<br>BODB Notice |                                             |               |                                         |                           |            |                                          |                |   |  |          |    |   |     |             |          |               |            |            |      |
|                                                             | PUBLICATION                                                                       |                                                        |                                             |               |                                         |                           |            |                                          |                |   |  |          |    |   |     |             |          |               |            |            |      |
|                                                             | Labour in West<br>Bengal 2015<br>Labour in West<br>Bengal 2014<br>Synopeis of Tea |                                                        |                                             |               |                                         |                           |            |                                          |                |   |  |          |    |   |     |             |          |               |            |            |      |
|                                                             | OTHER ACTIVITIES                                                                  |                                                        |                                             |               |                                         |                           |            |                                          |                |   |  |          |    |   |     |             |          |               |            |            |      |
|                                                             | NCLP<br>Statistics                                                                |                                                        |                                             |               |                                         |                           |            |                                          |                |   |  |          |    |   |     |             |          |               |            |            |      |
|                                                             | <ul> <li>Useful Link</li> </ul>                                                   |                                                        |                                             |               |                                         |                           |            |                                          |                |   |  |          |    |   |     |             |          |               |            |            |      |
|                                                             | Labour Bureau<br>Government of India                                              |                                                        | Ministry of<br>Labour & Emplo               | yment         | V. V. V. Labou                          | iri National<br>Instutite |            |                                          |                |   |  |          |    |   |     |             |          | S om          | ine - Leav | e a Messac | -    |
| 📲 O 🖽 🗃 🖨 🤮 🧕 💷 🕸 🛤                                         | S 🖬 🗔 📖                                                                           |                                                        |                                             |               |                                         |                           |            |                                          |                |   |  |          |    |   |     |             | ^ 또      | ] <b>(</b> ⊅) | ENG        | 12:20      | I PI |

Sample screensort of downloaded Renewal of License Certificate for Contract Labour is given below, which is downloaded from the link 'Download Certificates'.

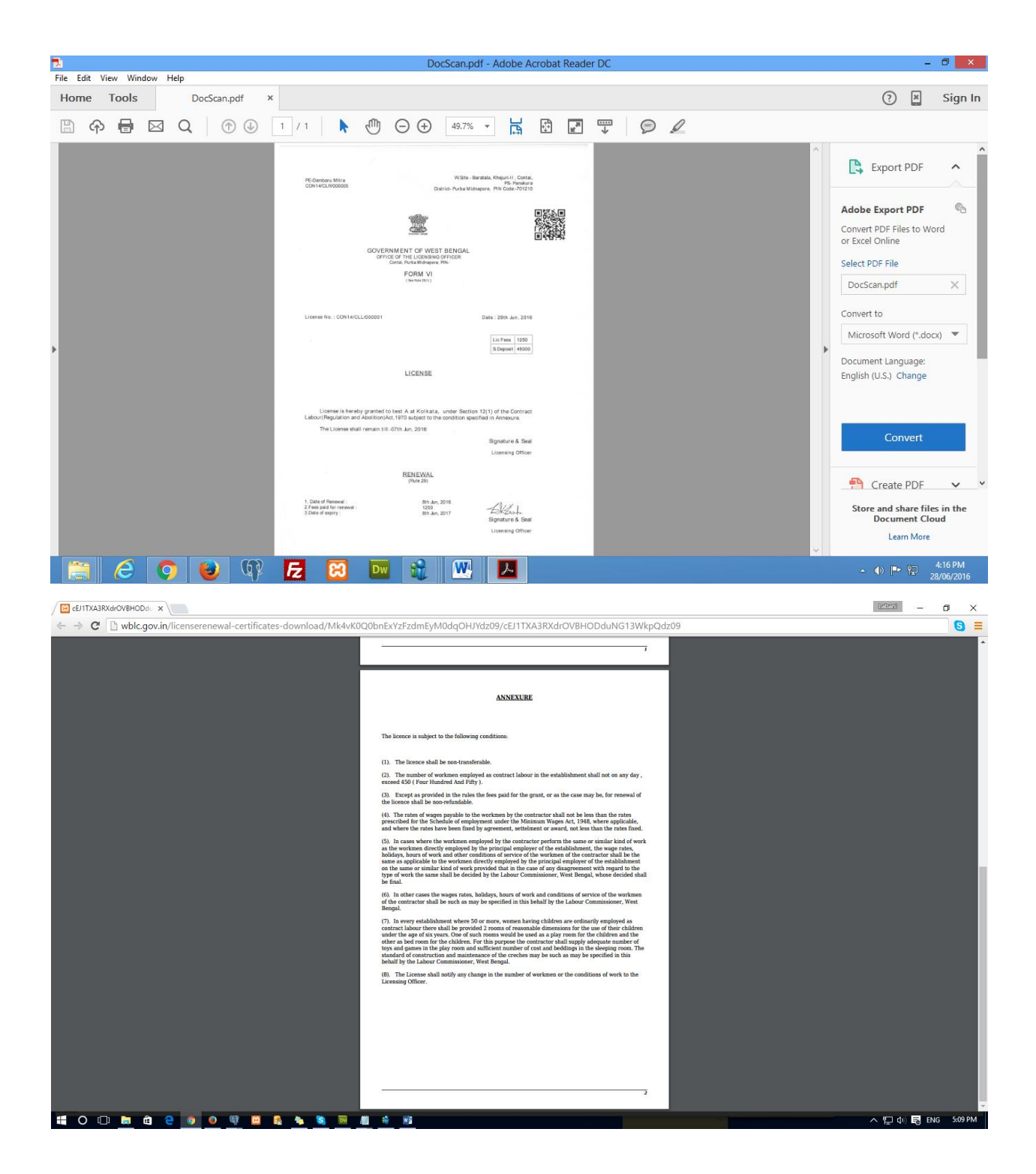